Subscription and Renewal of Subscription on CEFC website:

1. Go to our website: <u>https://www.cefc.com.hk/china-perspectives/subscribe</u>, then click "Subscribe" on the middle of the page.

| cefc | French Centre for R<br>法 國 現 代 中 國 | tesearch on Contemporary Chi<br>国研究中心 | na       |        | Q s | earch | Contact   | EN / FR |
|------|------------------------------------|---------------------------------------|----------|--------|-----|-------|-----------|---------|
|      | The Centre                         | China Perspectives                    | Research | Events | _   |       | Subscribe | 2       |

## Subscribe

| One year (4 Issues)                                                       | Personal*<br>Print and<br>electronic | Personal*<br>Electronic<br>only | Institutional |
|---------------------------------------------------------------------------|--------------------------------------|---------------------------------|---------------|
| Euro (Europe - shipping cost included 20 EUR)                             | 76 EUR                               | 56 EUR                          | 152 EUR       |
| Hong Kong Dollar (Hong Kong and Macao -<br>shipping cost included 60 HKD) | 600 HKD                              | 540 HKD                         | 1200 HKD      |
| US Dollar (Rest of the world - shipping cost included 28 USD)             | 100 USD                              | 72 USD                          | 200 USD       |

\* Payment by cheques issued by institutions will not be accepted.

After clicking on the Subscribe button, you will proceed to the subscription form. Please note that you must select the currency based on the shipping location (except for electronic content).

2. Choose the currency of your region

Subscribe

- HKD For subscriber in Hong Kong and Macau
- EUR For subscriber in Europe, or in Euro Zone

## USD – For subscriber in the rest of the world

| erc.com.nk/crima=perspectives/subscrit | <i>ie</i> /                                            |                                                                        |                                                        |                                             |                               |        |                 | ਆ ਮ |
|----------------------------------------|--------------------------------------------------------|------------------------------------------------------------------------|--------------------------------------------------------|---------------------------------------------|-------------------------------|--------|-----------------|-----|
| cefc                                   | French Centre for<br>法 國 現 代 中                         | Research on Co<br>國 研 究 中 心                                            | ntemporary China                                       |                                             | 0                             | Search | Contact EN / FF | ]   |
|                                        | The Centre                                             | China Pe                                                               | rspectives                                             | Research                                    | Events                        |        | Subscribe       |     |
| On<br>Eur<br>Ho<br>shi                 | e y, Choose y<br>o (t<br>ng i<br>ppir (only one cut    | Su<br>your shippin<br>USD<br>Rest of the world<br>irrency is available | bscribe<br>ng destination<br>HKD<br>Hong Kong and Maca | EUR<br>destination an                       | ency<br>ircy<br>ir<br>d all   |        |                 |     |
|                                        | three current                                          | cies are available                                                     | for electronic proc                                    | lucts)                                      | ISD                           |        |                 |     |
| us<br>inc<br>* Pa                      | ude More informa                                       | ation on our Terr                                                      | ns and Conditions                                      | page                                        |                               |        |                 |     |
| Aft<br>sub<br>bas                      | er clicking on t<br>oscription form<br>and on the ship | the Subscrib<br>n. Please note<br>ping locatior                        | e button, you v<br>e that you mus<br>n (except for el  | vill proceed<br>t select the<br>ectronic co | to the<br>currency<br>ntent). |        |                 |     |
| Sub                                    | scribe                                                 |                                                                        |                                                        |                                             |                               |        |                 |     |

3. Choose the duration (1 year) and the type of subscription

Institutional: For all institutional subscribers, including printed issues and electronic access to the journal database.

Personal: For all personal subscribers, including printed issues and electronic access to the journal database.

Electronic only: Personal subscribers ONLY, including only electronic access to the journal database, no printed journal will be available to subscribers.

Press "Add to Cart" after the selection.

| efc.com.hk/product/subscri | ption-usd/      |                                    |                                   |              |          |        |        |        |           |         | 07 | ☆ |
|----------------------------|-----------------|------------------------------------|-----------------------------------|--------------|----------|--------|--------|--------|-----------|---------|----|---|
| cef                        | С               | French Centre for R<br>法 國 現 代 中 國 | esearch on Contempor<br>] 研 究 中 心 | ary China    |          |        | Q<br>• | Search | Contact   | EN / FR |    |   |
|                            |                 | The Centre                         | China Perspectiv                  | <i>res</i> R | lesearch | Events |        |        | Subscribe | 2       |    |   |
|                            |                 |                                    |                                   |              |          |        |        |        |           |         |    |   |
| Home                       | / Uncategorized | / Subscription in usd              |                                   |              |          |        |        |        |           |         |    |   |
|                            |                 | Subso                              | cription i                        | n usd        |          |        |        |        |           |         |    |   |
|                            |                 | Duration                           |                                   |              |          |        |        |        |           |         |    |   |
|                            |                 | Choose an opt                      | ion                               |              |          |        |        |        |           |         |    |   |
|                            |                 |                                    |                                   |              |          |        |        |        |           |         |    |   |
|                            |                 | Subscription t                     | ype                               |              |          |        |        |        |           |         |    |   |
|                            |                 | Choose an opt                      | ion                               |              |          |        |        |        |           |         |    |   |
|                            |                 |                                    |                                   |              |          |        |        |        |           |         |    |   |
|                            |                 |                                    |                                   |              |          |        |        |        |           |         |    |   |

4. Check the information in the cart, if correct, press "Proceed to checkout"

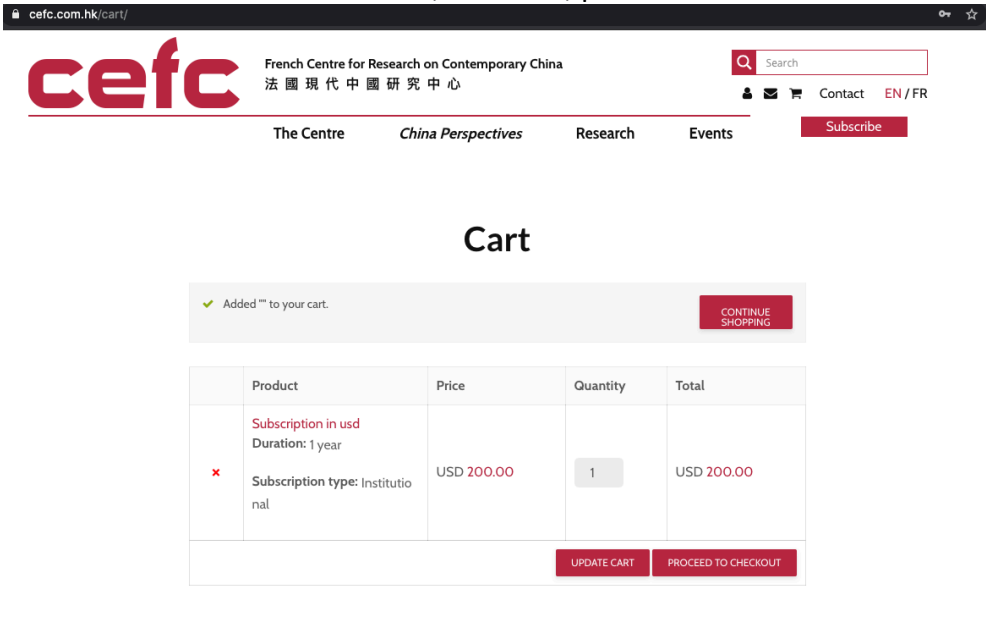

5. Complete the subscription form.

If you have an account at CEFC website, please click "click here to login" and verify the detail on the form.

If you don't have an account at CEFC website, please complete the form. You will enter your email address, "account name" and "password", the account will then be created.

| <section-header></section-header>                                                                                                    |                       | The Centre                                                            | China Perspecti                                                                | <i>ves</i> Research                                                                            | Events                                         | Subscribe |
|----------------------------------------------------------------------------------------------------|-----------------------|-----------------------------------------------------------------------|--------------------------------------------------------------------------------|------------------------------------------------------------------------------------------------|------------------------------------------------|-----------|
| Butting catalons     First name *     Last name *        First name *        First name *        First name *        First name *           First name *              First name *   Image: Country *   First name *   First name *   Fi                                                                                                    |                       |                                                                       | Chec                                                                           | kout                                                                                           |                                                |           |
| Billing details Ship to a different address?   First name* Corrent core (optional)   Company name (optional) Neter address for   France Neter address *   House number and street name Agartment, suite, unit etc. (optional)   Postcode / ZIP* Neter address *   Town / City* Neter address *   Phone (optional) Neter address *   Count usemame * Neter address *   Utername Neter address *   Create account password * Neter account password *   Passcool Subcroption in und * 1   Subcroption type: Institutional Sub 200.00   Subcroption type: Institutional Subcroption type: Institutional   Subcroption type: Institutional Subcroption type: Institutional   Subcroption type: Institutional Subcroption type: Institutional   Subcroption type: Institutional Subcroption type: Institutional   Subcroption type: Institutional Subcroption type: Institutional   Subcroption type: Institutional Subcroption type: Institutional                                                                                                    | Ret                   | urning customer? Click h                                              | ere to login                                                                   |                                                                                                |                                                |           |
| First name* Last name*   Order notes (optional)   Company name (optional)   Company name (optional)   Pinne   Street address*   House number and street name   Apartment, suite, unit etc. (optional)   Postcode / ZIP*   Town / City*   Phone (optional)   Email address*   Username   Username   Username   Username   Vuername   Subscription in ucd *1   Duration: 1 year   USD 200.00   Subscription type: Institutional   Subscription type: Institutional   Subscription type: Institutional   Subscription type: Institutional   Subscription type: Institutional   Subscription type: Institutional   Subscription type: Institutional   Subscription type: Institutional   Subscription type: Institutional   Subscription type: Institutional   Subscription type: Institutional                                                                                                    | Billing               | details                                                               |                                                                                | Shin to a different a                                                                          | address?                                       |           |
| Order notes (optional)   Company name (optional)   Country*   France   France   France   Street address*   House number and street name   Apartment, suie, unit etc. (optional)   Postcode / ZIP*   Town / City*   Phone (optional)   Ernail address*   Username   Vuername*   Username   Vuername   Sobscription in usd * 1   Duration: 1 year   Subscription type: Institutional   Subtotal   Subtotal                                                                                                    | First nan             | ne* Las                                                               | it name *                                                                      |                                                                                                |                                                |           |
| Company name (optional)   Country*   France   France   Street address*   House number and street name   Apartment, suite, unit etc. (optional)   Postcode / ZIP*   Town / City*   Phone (optional)   Email address*   Luename*   Usemame   Create account password*   Pesscord     Your order   Subscription in usd *1   Duration: 1 year   Subscription type: Institutional   Subscription type: Institutional   Subscription type: Institutional   Subscription type: Institutional   Subscription type: Institutional   Subscription type: Institutional   Subscription type: Institutional   Subscription type: Institutional   Substription type: Institutional   Subpring   Enter your address to view shipping options.   Total   Subscription type: Institutional                                                                                                    |                       |                                                                       |                                                                                | Order notes (optional)                                                                         | a special potes for                            |           |
| Country *   France   Street address *   House number and street name   Apartment: suite, unit etc. (optional)   Postcode / ZIP *   Town / City *   Phone (optional)   Email address *   Lemaine   Vuername *   Username   Vuername   Postcod   Subscription in usel × 1   Duration: 1 year   Subscription type: Institutional   Subscription type: Institutional   Subscription type: Institutional   Subscription type: Institutional   Subscription type: Institutional   Subscription type: Institutional   Subscription type: Institutional   Subscription type: Institutional   Subscription type: Institutional   Subscription type: Institutional   Subpring   Enter your address to view shipping options.   Total   20.00                                                                                                    | Compan                | y name (optional)                                                     |                                                                                | delivery.                                                                                      | .g. special notes for                          |           |
| Country * France France France France France France France France France France Frout ct (optional) Frown / City * Frown / City * Frown / Cit |                       |                                                                       |                                                                                |                                                                                                |                                                |           |
| Street address *  House number and street name Apartment, suite, unit etc. (optional)  Postcode / ZIP *  Town / City *  Phone (optional)  Email address *  Cenate account password *  Vername Create account password *  Password  Vour order  Your order  Vour order  Vour or | Country               | •                                                                     | v                                                                              |                                                                                                |                                                |           |
| House number and street name         Apartment, suite, unit etc. (optional)         Postcode / ZIP *         Image: Comparison of the comparison of the com                                                                                                    | Street ad             | ldress *                                                              |                                                                                |                                                                                                |                                                | 11        |
| Apartment, suite, unit etc. (optional)   Postcode / ZIP*   Town / City*   Town / City*   Phone (optional)   Email address*   Create account password*   Vername   Vername   Vername   Vername   Vername   Username   Username   Username   Username   Username   Username   Username   Username   Username   Username   Username   Username   Username   Username   Username   Username   Username   Username   Username   Username   Username   Username   Username   Username   Username   Total   Subscription in usel *1   Duration: 1 year   Subscription type: Institutional   Subscription type: Institutional                                                                                                    | House                 | number and street na                                                  | ne                                                                             |                                                                                                |                                                |           |
| Postcode / ZIP*                                                                                                    | Apartm                | ient, suite, unit etc. (or                                            | otional)                                                                       |                                                                                                |                                                |           |
| Town / City *   Town / City *   Phone (optional)   Email address *   Image: Create account username*   Username   Create account password *   Password   Your order   Your order   Subscription in usd *1   Duration: tyear   Subscription type: Institutional   Subscription type: Institutional                                                                                                    | Postcode              | / ZIP *                                                               |                                                                                |                                                                                                |                                                |           |
| Town / City*   Phone (optional)   Email address*   Create account password*   Vsername   Username   Vsername   Vsername   Vsername   Username   Username   Username   Username   Username   Username   Username   Username   Username   Username   Username   Username   Username   Username   Username   Username   Username   Username   Username   Username   Username   Subscription in usid *1   Duration: 1 year   Subscription type: Institutional   Subscription type: Institutional                                                                                                    |                       |                                                                       |                                                                                |                                                                                                |                                                |           |
| Phone (optional)   Email address*   Email address*   Account username*   Username   Create account password*   Password   Your order     Your order     Voluscription in usd *1   Duration: 1 year   Subscription type: Institutional   Subscription type: Institutional                                                                                                    | Town / C              | ty *                                                                  |                                                                                |                                                                                                |                                                |           |
| Phone (optional)   Email address *   Cmail address *   Lusername *   Username   Create account password *   Password   Poduct   Total   Subscription in usd *1   Duration: t year   Subscription type: Institutional   Subscription type: Institutional   Subscription t                                                                                                    |                       |                                                                       |                                                                                |                                                                                                |                                                |           |
| Email address*   Account username*   Username   Create account password*   Password   Password     Product   Total   Subscription nusd *1   Duration: year   Subscription type: Institutional   Subscription type: Institutional   Subscription type: Institutional   Substription type: Institutional   Substription type: Institutional                                                                                                    | Phone (o              | ptional)                                                              |                                                                                |                                                                                                |                                                |           |
| Email address *  Account username * Username Create account password *  Password  Your order  Your order  Your order  Vour order  USD 200.00  Subscription type: Institutional  Substotal  Substotal  Coo.00  Shipping Enter your address to view shipping options. Total  Coo.00                                                                                                    |                       |                                                                       |                                                                                |                                                                                                |                                                |           |
| Account username* Username Create account password* Password  Your order  Your order  Product Total Subscription in usd *1 Duration:: 1 year Subscription type: Institutional Subscription type: Institutional Subscription type: Insti | Email ad              | dress *                                                               |                                                                                |                                                                                                |                                                |           |
| Username         Create account password *         Password         Your order         Product       Total         Subscription in usd *1         Duration: 1 year         Subscription type: Institutional         Subscription type: Institutional         Subscription type: Insting type: Institutiona                                                                                                    | Account               | isername *                                                            |                                                                                |                                                                                                |                                                |           |
| Create account password *         Password         Your order         Product       Total         Subscription in usd *1         Duration: 1 year         Subscription type: Institutional         Subscription type: Institutional         Subscription type: In                                                                                                    | Usernai               | ne                                                                    |                                                                                |                                                                                                |                                                |           |
| Password         Your order         Product       Total         Subscription in usd *1<br>Duration: 1 year       USD 200.00         Subscription type: Institutional       200.00         Substotal       200.00         Shipping       Enter your address to view shipping options.         Total       200.00                                                                                                    | Create ad             | count password *                                                      |                                                                                |                                                                                                |                                                |           |
| Your order       Product     Total       Subscription in usd *1<br>Duration: 1 year     USD 200.00       Subscription type: Institutional     200.00       Subotal     200.00       Shipping     Enter your address to view shipping options.       Total     200.00                                                                                                    | Passwo                | rd                                                                    |                                                                                |                                                                                                |                                                |           |
| Your order       Product     Total       Subscription in usd *1<br>Duration: 1 year     USD 200.00       Subscription type: Institutional     200.00       Subscripting     Enter your address to view shipping options.       Total     200.00                                                                                                    |                       |                                                                       |                                                                                |                                                                                                |                                                |           |
| ProductTotalSubscription in usd ×1<br>Duration: 1 yearUSD 200.00Subscription type: Institutional200.00Subtotal200.00ShippingEnter your address to view shipping options.Total200.00                                                                                                    | Your or               | der                                                                   |                                                                                |                                                                                                |                                                |           |
| Subscription in usd ×1<br>Duration: 1 yearUSD 200.00Subscription type: Institutional200.00Subotal200.00ShippingEnter your address to view shipping options.Total200.00                                                                                                    | Product               |                                                                       | Total                                                                          |                                                                                                |                                                |           |
| Duration: 1 year     USD 200.00       Subscription type: Institutional     200.00       Subtotal     200.00       Shipping     Enter your address to view shipping options.       Total     200.00                                                                                                    | Subscrip              | otion in usd ×1                                                       |                                                                                |                                                                                                |                                                |           |
| Substitution type. institutionati       Substal       Subpotal       Enter your address to view shipping options.       Total                                                                                                    | Duratio               | n: 1 year                                                             | USD 200.00                                                                     |                                                                                                |                                                |           |
| Subtotal     200.00       Shipping     Enter your address to view shipping options.       Total     200.00                                                                                                    | Subscri               | buon type. Institution                                                | at                                                                             |                                                                                                |                                                |           |
| Shipping         Enter your address to view shipping options.           Total         200.00                                                                                                    | Subtota               | d                                                                     | 200.00                                                                         |                                                                                                |                                                |           |
| Total 200.00                                                                                                    | Shippin               | g                                                                     | Enter your addr                                                                | ess to view shipping options.                                                                  |                                                |           |
|                                                                                                    | Total                 |                                                                       | 200.00                                                                         |                                                                                                |                                                |           |
|                                                                                                    | Dir                   | ect Bank Transfer                                                     |                                                                                |                                                                                                |                                                |           |
| Direct Bank Transfer                                                                                                    | Plea<br>payr<br>For p | se wire your payment<br>nent reference. Your<br>payment in Euro, plea | to our bank account (d<br>order won't be complete<br>se transfer it to our ban | etails below), using your Orde<br>ed until the funds have cleare<br>< in France (TPNANTES TGET | er ID as the<br>ed in our account.<br>IRANGER) |           |
| Direct Bank Transfer  Please wire your payment to our bank account (details below), using your Order ID as the payment reference. Your order won't be completed until the funds have cleared in our account. For payment in Euro, please transfer it to our bank in France (TPNANTES TGETRANGER)                                                                                                    | 0.0                   | Paura                                                                 |                                                                                |                                                                                                |                                                |           |
| Direct Bank Transfer  Please wire your payment to our bank account (details below), using your Order ID as the payment reference. Your order won't be completed until the funds have cleared in our account. For payment in Euro, please transfer it to our bank in France (TPNANTES TGETRANGER)                                                                                                    | O Che                 | eque Payment                                                          |                                                                                |                                                                                                |                                                |           |
| Direct Bank Transfer      Please wire your payment to our bank account (details below), using your Order ID as the     payment reference. Your order won't be completed until the funds have cleared in our account.     For payment in Euro, please transfer it to our bank in France (TPNANTES TGETRANGER)      Cheque Payment                                                                                                    | O Pay                 | Zen 🌨 🗖 VISA                                                          |                                                                                |                                                                                                |                                                |           |
| <ul> <li>Direct Bank Transfer</li> <li>Please wire your payment to our bank account (details below), using your Order ID as the payment reference. Your order won't be completed until the funds have cleared in our account. For payment in Euro, please transfer it to our bank in France (TPNANTES TGETRANGER)</li> <li>Cheque Payment</li> <li>PayZen  YISA</li> </ul>                                                                                                    |                       |                                                                       |                                                                                |                                                                                                |                                                |           |
| <ul> <li>Direct Bank Transfer</li> <li>Please wire your payment to our bank account (details below), using your Order ID as the payment reference. Your order wort be completed until the funds have cleared in our account. For payment in Euro, please transfer it to our bank in France (TPNANTES TGETRANGER)</li> <li>Cheque Payment</li> <li>PayZen CUTSA</li> </ul>                                                                                                    |                       |                                                                       | and and a second second                                                        | hate and the second                                                                            |                                                |           |

6. Choose the payment method.

Direct Bank Transfer: Sending payment to bank account of CEFC by transfer or SWIFT. Bank information can be retrieved from our website after you have selected it. Please note that for payment in Euro, please transfer it to our bank account in France. For payment in USD and HKD, please transfer it to our bank account in Hong Kong.

Cheque Payment: Sending a cheque in HKD or Euro to CEFC office. We are sorry that no USD cheque will be handled.

PayZen: Paying the bill by credit card through a payment platform "PayZen"

| Direct Bank Transfer                                                                                                    |
|----------------------------------------------------------------------------------------------------|
|                                                                                                    |
| Please wire your payment to our bank account (details below), using your Order ID as the<br>payment reference. Your order won't be completed until the funds have cleared in our account.<br>For payment in Euro, please transfer it to our bank in France (TPNANTES TGETRANGER) |
| O Cheque Payment                                                                                                    |
| ○ PayZen 🗢 IIVISA                                                                                                    |
| have read and agree to the website terms and conditions *                                                                                                    |
| PLACE ORDER                                                                                                    |

Remember to check the last box before click "Place order"

- If you choose "Direct Bank Transfer" or "Cheque Payment", please follow the instruction on our website and kindly send us a message with the order reference number to <u>hwu@cefc.com.hk</u> after you have arranged the payment. It will help us a lot in matching it.
- 8. If you choose "Payzen", you will be diverted to the page of payment

| secure.payzen.eu/vads-payment/#payme         | ntChoice                      |           |                     |                      |                     |              | ជ        |
|----------------------------------------------|-------------------------------|-----------|---------------------|----------------------|---------------------|--------------|----------|
| < Cancel and return to shop                  |                               |           |                     |                      | Select your la      | nguage :     | EN<br>V  |
| PayZen                                       | Secure payment                | Please se | elect your          | <sup>,</sup> payment | method :            |              | 1        |
| https://www.ce                               | əfc.com.hk                    | e-Ca      | BLEUE<br>arte Bleue | CB                   | Visa Electron       |              |          |
| Shop ID :<br>Order reference :               | 93843791<br>100078675         | <u>.</u>  | //SA                | Mastargard           | meetro.             |              |          |
| Amount :                                     | 200.00 USD<br>( 167.29 EUR* ) |           | T I JAA             | musteroure           | muono               |              |          |
| * Equivalent value, for information purposes |                               |           |                     |                      |                     |              |          |
| Pay Zen Pci Dss                              |                               |           |                     | Co                   | pyright Lyra © 2020 | Terms and co | nditions |

Please confirm the amount of the payment and choose the type of card that you will use. Kindly note that there may be a very small difference between the amount on our website and the amount on your card statement because the exchange rate may vary. 9. Enter your card information.

| secure.payzen.eu/vads-payment/exec.                                                                                                    | paymentChoice.a                                                         |                                               |                        | <b>아</b> ☆           |
|----------------------------------------------------------------------------------------------------|-------------------------------------------------------------------------|-----------------------------------------------|------------------------|----------------------|
| < Cancel and return to shop                                                                                                    |                                                                         |                                               | Select your la         | anguage : EN<br>V    |
| PayZen                                                                                                    | Secure payment<br>cefc.com.hk                                           | Card number [<br>Expiry date<br>Security code | or the paymer          | nt<br>)              |
| Shop ID :<br>Order reference :                                                                                                    | 93843791<br>100078675                                                   | SUBMI                                         | т                      |                      |
| Amount :                                                                                                    | 200.00 USD<br>( 167.29 EUR* )                                           | V/SA<br>Secure                                | mostercord<br>ID Check |                      |
| <ul> <li>Equivalent value, for information purposes</li> <li>The address of this payment gateway y<br/>are on a secure site and you can</li> </ul> | prefixed with https indicates that you<br>safely pay for your purchase. |                                               |                        |                      |
| Pay Zen Pci Ds                                                                                                    | S<br>MT                                                                 |                                               | Copyright Lyra © 2020  | Terms and conditions |

- 10. According to different card issuing bank, you may be required to pass the 3D-secured system by entering a code sent by the bank to your mobile phone or email account. Please follow the instructions of your bank.
- 11. The order process completed. CEFC will get back to you asap after receiving your order and your payment.